### 東京都

# 水素を活用したスマートエネルギーエリア 形成推進事業(家庭部門)

## 電子申請マニュアル

(令和 3 年 10 月) Ver1.00

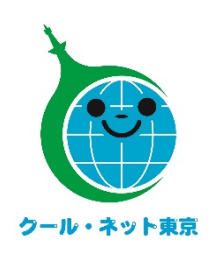

#### お問合せ先

公益財団法人東京都環境公社 東京都地球温暖化防止活動推進センター (愛称:クール・ネット東京) 電話:03-5990-5086(スマートエネルギー助成金担当) (受付時間) 月曜日〜金曜日(祝祭日を除く)9:00〜17:00

## 目次

| 1. | ログインについて            | 2 |
|----|---------------------|---|
| 2. | Graffer アカウント作成について | 3 |
| 3. | メールアドレス認証の申請について    | 4 |
| 4. | 申請フォームの入力について       | 5 |
| 5. | 確認画面からの修正について       | 7 |
| 6. | 申請完了                | 8 |

### 1. ログインについて

| ※パソコン、タブレット端末、スマートフォンから申請できます                                                                                                    | 公社ホームページより Web 申請                       |
|----------------------------------------------------------------------------------------------------|-----------------------------------------|
|                                                                                                    | フォームを開くと同意画面が表示                         |
|                                                                                                    | されます                                    |
| 個人申請(第1号様式)                                                                                                    |                                         |
| ◆同意事項について ※必ずお読みください。                                                                                                    |                                         |
| 公社が助成金交付申請書を受理するに当たって、助成申請者及び手続き代行者の方々<br>には、以下の同意事項に承諾いただく必要があります。この同意事項への承諾は、申<br>請内容に虚偽の記載がないこと、設置した対象機器を適切に管理すること等について<br>誓約いただくことを目的としています。                                                                                  |                                         |
| 9.注意事項                                                                                                    |                                         |
| <ul> <li>提出いただいた申請書及び添付書類は返却いたしません。</li> <li>申請者の住所等の変更について、申請者が公社に対し連絡を行わなかったために、公社が発送する通知書その他送付書類の到達が遅延し、又は到達しなかった場合でも、当該通知書その他送付書類(公社に返送されたものは除きます。)は、通常到達すべき時に申請者に到達したものとみなします。</li> <li>申請に関して不明な点は、申請の手引を参照ください。</li> </ul> |                                         |
| ※申請が完了した後、メールアドレスに申請受け付けのお知らせが届きます。お<br>手元に大切に保管してください。                                                                                                    |                                         |
| 申請画面に進んだ方は、この同意事項に同意したものとみなします。                                                                                                    |                                         |
|                                                                                                    | 画面をスクロールしていくと「ログイ                       |
| ログインして自己に進む                                                                                                    | ンして申請に進む」が表示されま                         |
| ログインレブルなだくと、中華の一時の方ができるようにたれます。                                                                                                    | すので、クリックします                             |
| OR                                                                                                    |                                         |
| メールを認証して申請に進む                                                                                                    |                                         |
|                                                                                                    |                                         |
|                                                                                                    | ロクイン画面が衣示されまりの<br>で 時に Craffor アカウントをお持 |
| Graffer                                                                                                    | ちの方はメールアドレスとパスワー                        |
| スマート申請                                                                                                    | ドを入力してください                              |
| G Googleでログイン                                                                                                    | ※Graffer アカウントの作成方法                     |
|                                                                                                    | は <u>3 ページ</u> をご確認ください(アカ              |
|                                                                                                    | ウントを作成することで、申請の                         |
| 入力した情報が、GoogleまたはLINEに送信されることはありません。<br>また-14                                                                                                    | 一時保存が可能となります)                           |
| 高 メールアドレス                                                                                                    | また、Google や LINE のアカウン                  |
|                                                                                                    | トでもログイン可能です                             |
| Grafferアカウントでログイン                                                                                                    |                                         |
|                                                                                                    | Graffer アカウントを作成されな                     |
| パスワードをお忘れの場合 <u>リセット</u> することができます。                                                                                                    | い方は、メールアドレスの認証での                        |
|                                                                                                    | 申請が可能です                                 |
|                                                                                                    | 申請方法は <u>4ページ</u> をご確認くだ<br>  .         |
|                                                                                                    | さい                                      |

### 2. Graffer アカウント作成について

| <b>Graffer</b><br>スマート申請                                        | 「Graffer アカウントを作成する」を<br>クします |
|-----------------------------------------------------------------|-------------------------------|
| G Googleでログイン                                                   |                               |
| 👳 LINEでログイン                                                     |                               |
| 入力した情報が、GoogleまたはLINEに送信されることはありません。<br>または                     |                               |
| メールアドレス                                                         |                               |
| ▲ パスワード                                                         |                               |
| Grafferアカウントでログイン                                               |                               |
| パスワードをお忘れの場合 <u>リセット</u> することができます。                             |                               |
| Grafferアカウントを作成する                                               |                               |
|                                                                 |                               |
| Graffer                                                         | 画面が切り替わったら、姓・名・メー             |
| スマート申請                                                          | アカウントを登録する」をクリックしま            |
| G Googleでログイン                                                   | ※アカウント作成方法の最新版は               |
| 中国         UNEでログイン           本地         本地                     | <u>5</u>                      |
|                                                                 | ※パスワードは、半角、英数字、               |
| 三 登録用メールアドレス         ①                                          | を組み合わせく、8 文字以上 50             |
| xールアドレスを入力してください。                                               | KNCXJUCKEO                    |
| パスワードを入力してください。<br>Grafferアカウントを登録する                            |                               |
| Southerアカウント時間 2 ・フライバシーボリンー用の個人時時の意いについて 2<br>上記に同意してワービスを特殊する | 登録したメールアドレスに届いた>              |
| <u>Souther78722トを表現されまれ。</u>                                    | 本文にある、登録用URLをクリック             |
|                                                                 | はアカリント登録は元」です                 |
|                                                                 | メールが届かない場合は、以下の               |
| 姓 名                                                             |                               |
|                                                                 | (1) 迷惑メールフォルタにメールが            |
| test@graffer.jp                                                 | Cいないい)<br>  ② Xールアドレスに間違いがかい  |
|                                                                 | 確認の上、再度 Graffer ア             |
|                                                                 | トを作成する                        |
| Grafferアカウントを登録する                                               | ③ 「@mail.graffer.jp」メール       |
|                                                                 | 許可設定を行い、再度 Gra                |
|                                                                 | ■   アカウントを作成する                |

### 3. メールアドレス認証の申請について

| お手元に大切に保管してください。                         | 同意画面下部にある「メールを認証<br>して申請に進む」をクリックするとメール |
|------------------------------------------|-----------------------------------------|
| 申請画面に進んだ方は、この同意事項に同意したものとみなします。          | アドレス入力欄が表示されます                          |
|                                          | 申請に利用するメールアドレスを入力                       |
| ログインして申請に進む                              | し、「確認メールを送信」をクリックしま                     |
| ログインしていただくと、申請の一時保存ができるようになります。<br>OR の  | す                                       |
| メールを認証して申請に進む                            |                                         |
|                                          | 登録したメールアドレスに届いたメール                      |
| 申請に利用するメールアドレスを入力してください                  | 本文にある確認用 URL をクリックし、                    |
| xxxxxxx@tokyokankyo.jp 確認メールを送信          | 再度同意画面が表示されます                           |
|                                          |                                         |
|                                          | ※確認用URLの有効期限は30分                        |
|                                          | です                                      |
|                                          | 有効期限が過ぎた場合には、お手数                        |
|                                          | ですが再度操作を行ってください                         |
|                                          |                                         |
| 申請に進む                                    | 画面を入りロールしていくと「中請に進                      |
| ポタンを押下し申請に進むと、 <b>利用規約</b> に同意したとみなされます。 | む」が衣示されまりので、クリックし中<br>======            |
|                                          | Διε進ん ( \/ε ο \)                        |
|                                          |                                         |
|                                          |                                         |
|                                          |                                         |

| に従って、千時に必要な時報でバガリてんでい                                        |               |
|--------------------------------------------------------------|---------------|
| 者の情報には「助成金を受け取る方」の情報を入力してください                                | 申請フォームごとにページ  |
|                                                              | 数が異なります       |
|                                                              | 「次へ進む」をクリックし、 |
| 固人申請(第1号様式)                                                  | 各ページに入力してくださ  |
| 自請者の情報                                                       |               |
|                                                              |               |
| P調者_氏右 例·環境 太助 (姓右面に主用スペースを入力してください)                         |               |
| 環境 太郎                                                        | (株)などの環境依存文字は |
| 申請者_氏名カナ 例:カンキョウ タロウ(姓名間に全角スペースを入力してくださ<br>ヽ)                | 入力しないでください    |
| カンキョウ タロウ                                                    |               |
| 申請者_郵便番号 ※ハイフン(‐)無しで入力してください                                 | 姓名間は全角スペースを   |
| 1630810 住所を自動入力                                              |               |
| <sup>申</sup> 請者_住所 ※ビル名、マンション、アパート名、部屋番号がある場合は必ず入力して<br>、ださい |               |
| 車 古 都 新 存 区 西 新 存 2 - 4 - 1 新 存 N S ビ 川                      | 申請者の情報ページに入   |
|                                                              | 力する住所は通知書の    |
| 申請者_電話番号 ※ハイフン(-)無しで入力してください                                 | 送付先となりますので、建  |
| ■萌に不偏かめった場合なとに連絡が来る場合かめるため、日中に連絡のつく電話番号をこ入力し<br>〔ください        | 物名やインンヨン名、部度  |
| 0362581510                                                   |               |
| ※申請時に登録したメールアドレスが自動で表示されます                                   | 電話番号はハイフンなし   |
| @tokyokankyo.jp                                              |               |
|                                                              |               |
|                                                              |               |
| 次へ進む                                                         |               |

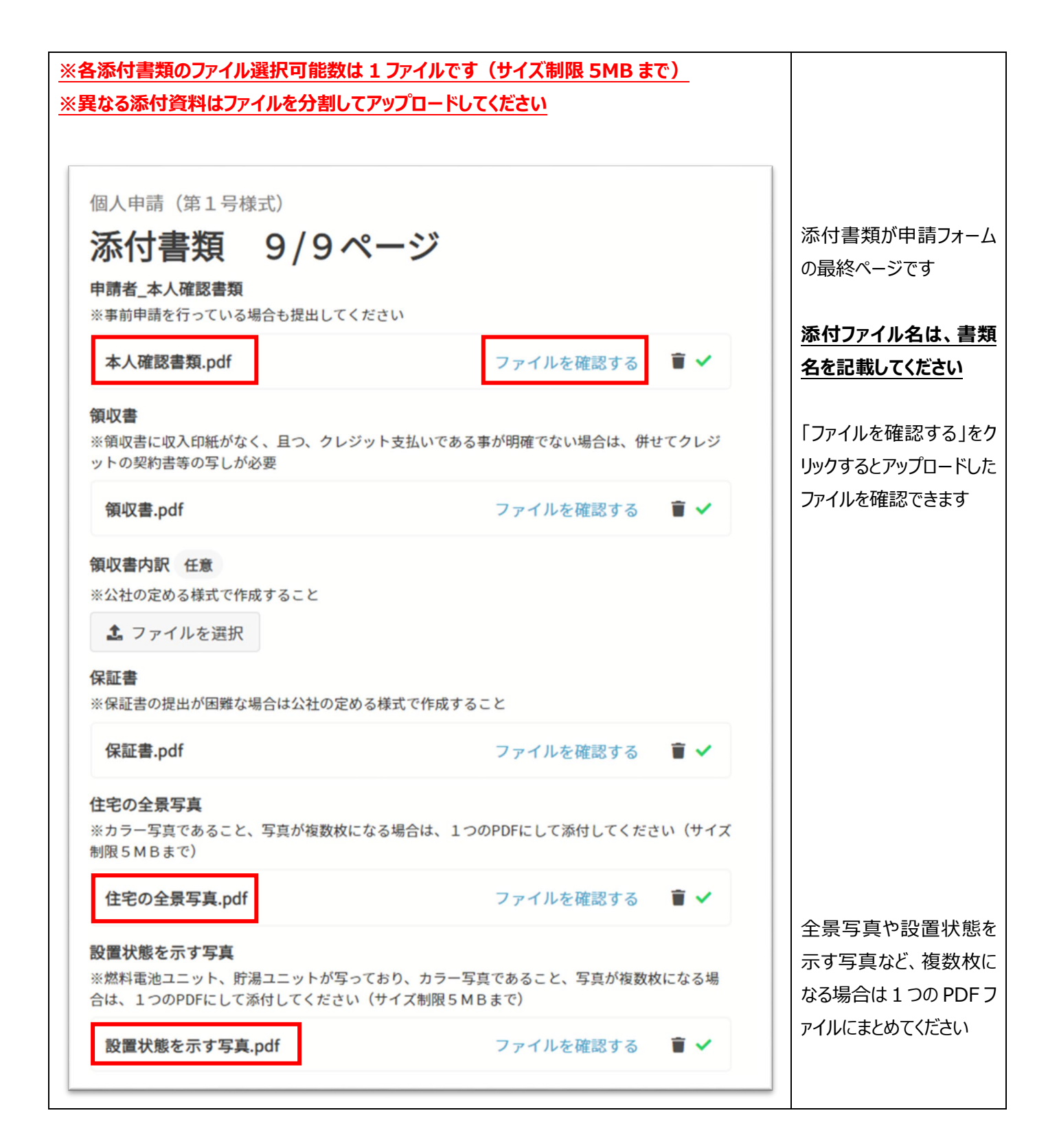

### 5. 確認画面からの修正について

|        | 個人申請(第1号様式)                                      |                 |                 |
|--------|--------------------------------------------------|-----------------|-----------------|
|        | 申請内容の確認                                          |                 |                 |
|        |                                                  |                 | <br> 入力後の確認画面から |
|        |                                                  | 毎年オス            | 入力内容を修正する場      |
|        | 中計省の値の                                           | <u> 福朱 9 ②</u>  | 合、「編集する」をクリック   |
|        | ■■ 申請者_氏名 例:環境 太郎(姓名間に全角スペースを入力してください)           | <u>編集する</u>     | してください          |
|        | 環境太郎                                             |                 |                 |
|        | 申請者_氏名カナ 例:カンキョウ タロウ(姓名間に全角スペースを入<br>力してください)    | <u>編集する</u>     |                 |
|        | カンキョウ タロウ                                        |                 |                 |
|        | 申請者_郵便番号 ※ハイフン(‐)無しで入力してください                     | <u>編集する</u>     |                 |
|        | 1630810                                          |                 |                 |
|        | 申請者_住所 ※ビル名、マンション、アパート名、部屋番号がある場合<br>は必ず入力してください | <u>編集する</u>     |                 |
|        | 東京都新宿区西新宿2-4-1 新宿NSビル                            |                 |                 |
|        | 申請者_電話番号 ※ハイフン(‐)無しで入力してください                     | <u>編集する</u>     |                 |
|        | 0362581510                                       |                 |                 |
| 修<br>I | E画面                                              |                 |                 |
|        |                                                  |                 |                 |
|        | 個人                                               |                 |                 |
|        | 申請者_氏名 例:環境 太郎(姓名間に全角スペースを入力してくださ                | <b>い</b> )      |                 |
|        | 環境 花子                                            |                 | 入力を修正し「完了する」    |
|        |                                                  | をクリックしてください<br> |                 |
|        | 元] 9 る                                           |                 |                 |
|        |                                                  |                 |                 |
|        |                                                  |                 |                 |
|        | 申請者_氏名 例:環境 太郎(姓名間に全角スペースを入力してくだ                 | さ編集する           |                 |
|        | (v)                                              |                 | 修正内容が反映されます     |
|        | 環境花子                                             |                 |                 |
|        |                                                  |                 |                 |
|        |                                                  |                 |                 |

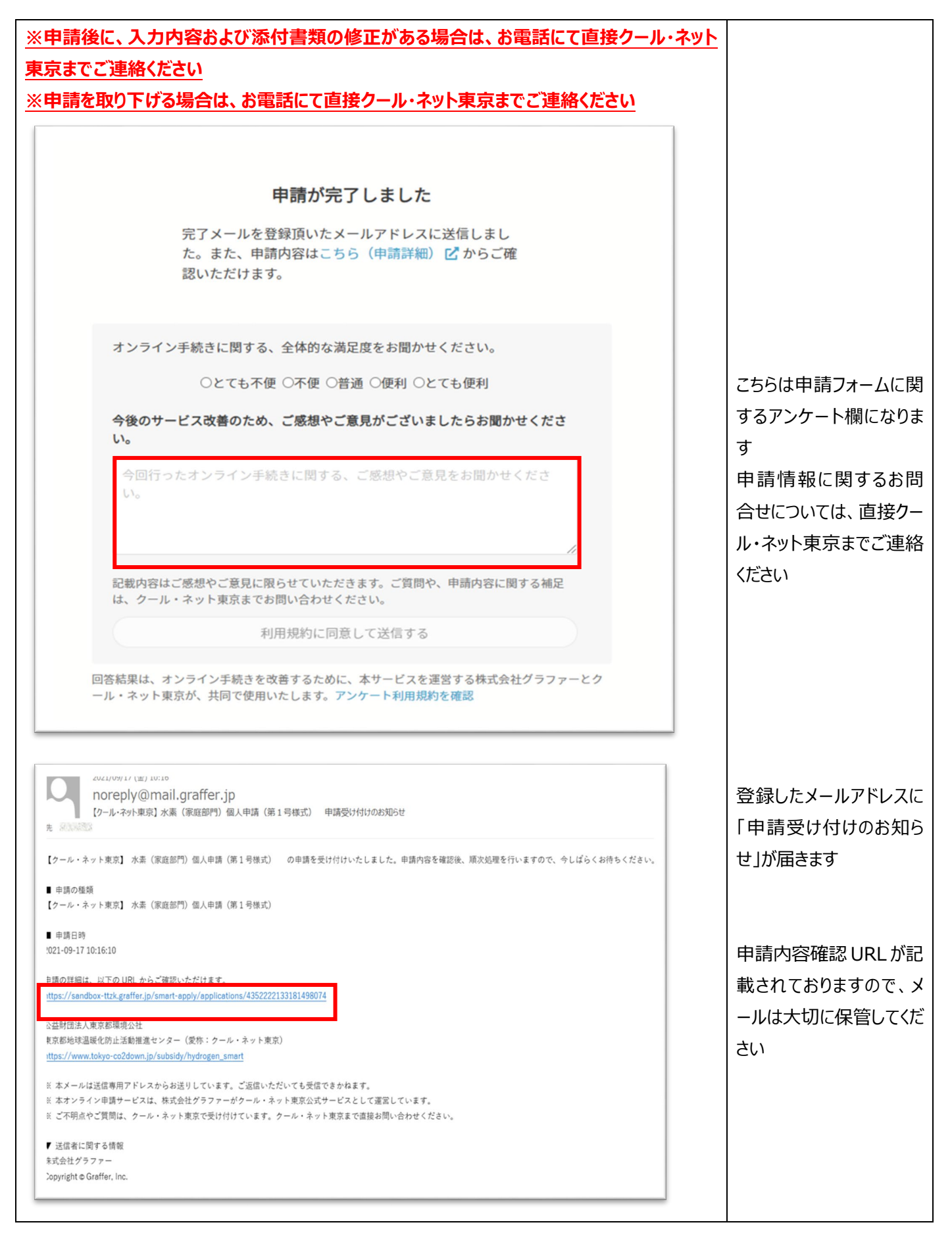